## วิธีใช้งานระบบพิมพ์ Slip เงินเดือน สสจ.ลพบุรี

จัดทำโดย งาน IT สำนักงานสาธารณสุขจังหวัดลพบุรี

๑. เข้าสู่เวปไซด์ https://cs.lbmoph.org/slip

หรือ เวปไซด์สำนักงานสาธารณสุขจังหวัดลพบุรี --> หัวข้อ " สำหรับเจ้าหน้าที่ " --> "ระบบพิมพ์ Slip เงินเดือน สสจ.ลพบุรี"

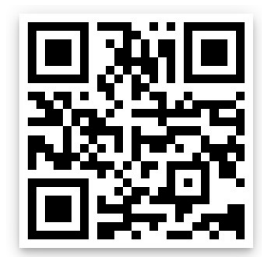

 ๒. คลิ๊กปุ่ม "เข้าใช้งานระบบ" แล้วเลือกเมนูลงทะเบียน (ลงทะเบียนเพื่อเข้าใช้งานทำครั้งเดียว) การลงทะเบียนเข้าใช้งานจะทำ ตอนเข้าระบบครั้งแรกเพียงครั้งเดียวเพื่อกำหนดรหัสผ่านเข้าใช้งานระบบ โดยใช้ข้อมูลจากบัตรประจำตัวประชาชนในการยืนยัน ตัวตนเพื่อลงทะเบียนเข้าใช้งาน

|                                                         | _              |
|---------------------------------------------------------|----------------|
| <b>เข้าสู่ระบบ</b><br>เข้าใช้งานได้เฉพาะผู้ที่มีข้อมูลเ | งินเดือนในระบบ |
| เท่านั้น !!!                                            |                |
| จาดวบระขาขน<br>้งบัดร 9 หลักท้าย                        |                |
| ังบัตร 9 หลักท้าย<br>เข้าสู่ระบบ                        |                |

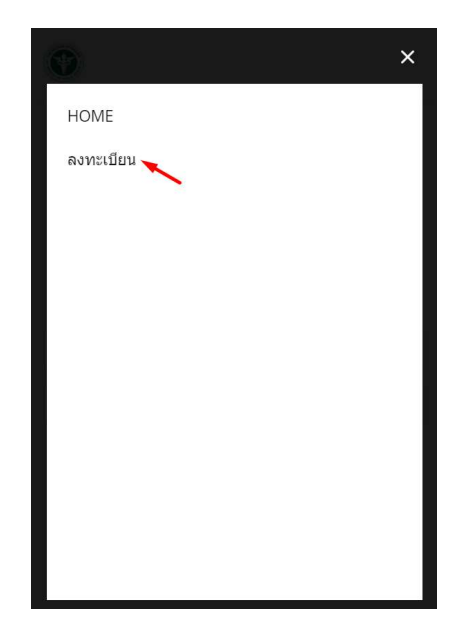

๓. พิมพ์เลขประจำตัวประชาชนแล้วกดปุ่ม "ตรวจสอบ" จากนั้นให้กรอกรายละเอียดจากบัตรประชาชน "กดปุ่มลงทะเบียน" เมื่อ ลงทะเบียนเสร็จให้ปิดหน้าจอนี้ไป

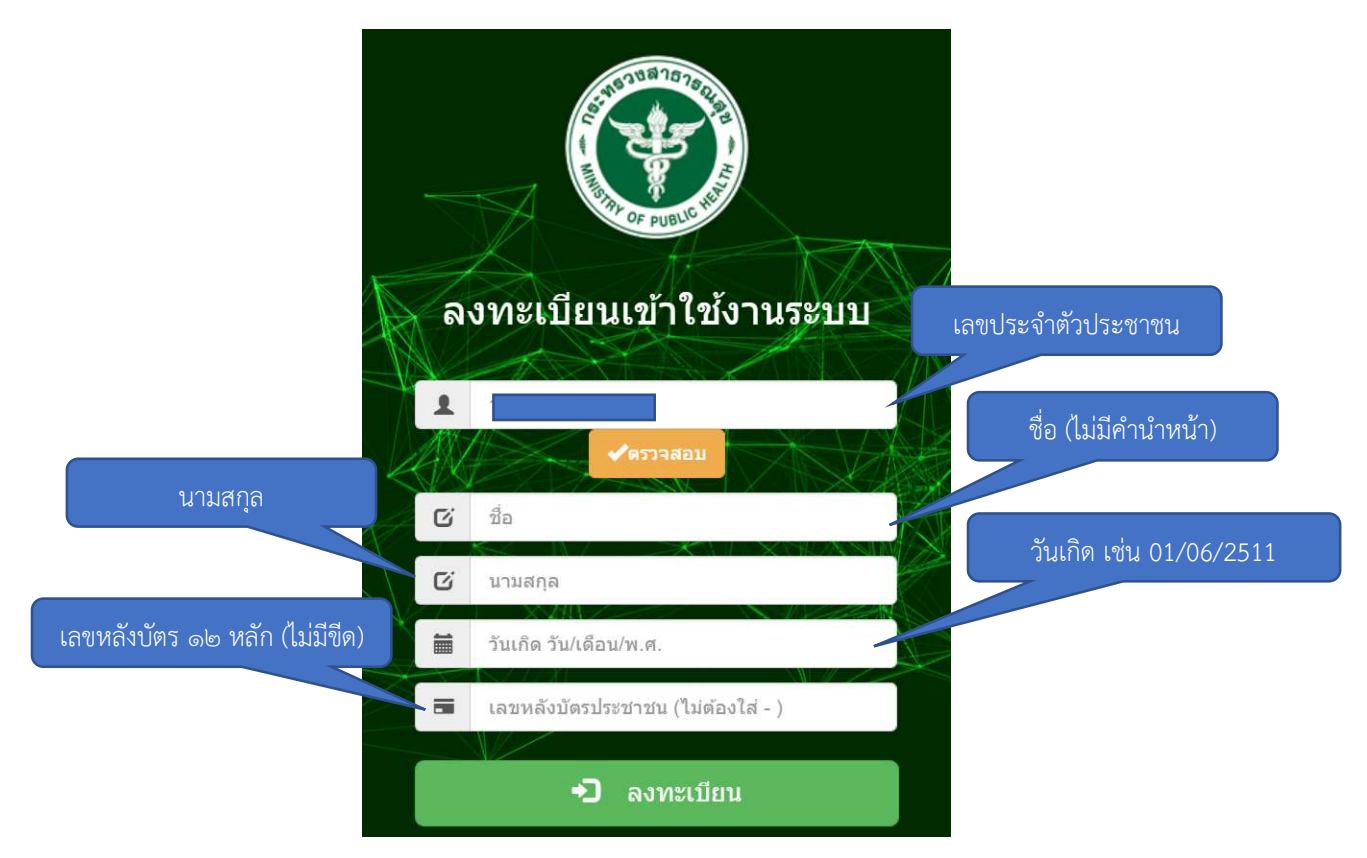

 ๙. การเข้าใช้งานระบบ หลังจากที่ทำการลงทะเบียนเรียบร้อยแล้วท่านสามารถเข้าใช้งานระบบได้โดยระบุ เลขประชาชน และ เลข หลังบัตร ๙ หลักท้าย เพื่อเข้าใช้งานระบบ

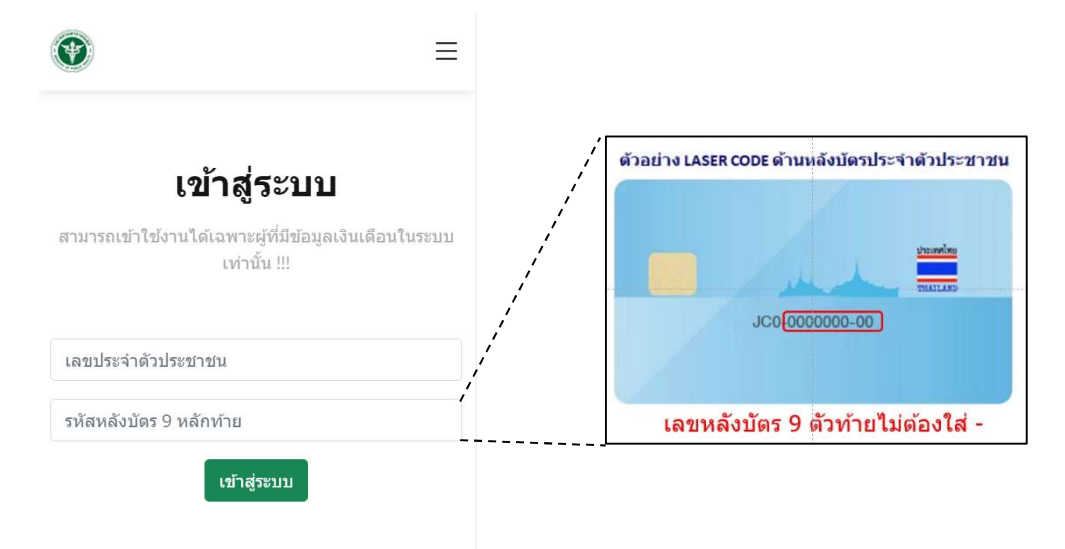

 ๕. เมื่อ Login เข้าสู่ระบบสำเร็จท่านจะเห็นรายการเงินเดือนของท่านหากต้องการพิมพ์สลิปเงินเดือนให้กดปุ่ม "พิมพ์" ที่ด้านท้าย ตารางรายการเงินเดือน

|                                         | ¥                                                                |                                                                                                 |                                                           |                                              |         |             | $\equiv$      |  |  |
|-----------------------------------------|------------------------------------------------------------------|-------------------------------------------------------------------------------------------------|-----------------------------------------------------------|----------------------------------------------|---------|-------------|---------------|--|--|
| ข้อมูลเงินเดือน                         |                                                                  |                                                                                                 |                                                           |                                              |         |             |               |  |  |
|                                         | _<br>ของ ธนสิทธิ์ ภู่ขาว                                         |                                                                                                 |                                                           |                                              |         |             |               |  |  |
|                                         | แสดงข้อมอ                                                        |                                                                                                 |                                                           |                                              |         |             |               |  |  |
|                                         |                                                                  |                                                                                                 |                                                           |                                              |         |             |               |  |  |
|                                         | ปี<br>พ.ศ.                                                       | เดือ                                                                                            | น                                                         | รายรับ                                       | รายจ่าย | รับสุทธิ    | พิมพ์<br>สลิป |  |  |
|                                         | 2565                                                             | กุมภา                                                                                           | พันธ์                                                     |                                              |         |             | 🐊<br>พิมพ์    |  |  |
|                                         | 2565                                                             | มกรา                                                                                            | าคม                                                       |                                              |         |             | มี            |  |  |
|                                         | 2564                                                             | ธันวา                                                                                           | าคม                                                       |                                              |         |             | <b>№</b> 1    |  |  |
|                                         |                                                                  |                                                                                                 |                                                           |                                              |         | 1           |               |  |  |
|                                         | ≡                                                                |                                                                                                 | 1 /                                                       | 1   -                                        | +   🕄   | ⊘ ₹         | e :           |  |  |
|                                         |                                                                  |                                                                                                 |                                                           |                                              |         |             | -             |  |  |
|                                         |                                                                  |                                                                                                 |                                                           |                                              |         |             |               |  |  |
|                                         | ใบรับรองการจ่ายเงินเดือนและเงินอื่น                              |                                                                                                 |                                                           |                                              |         |             |               |  |  |
|                                         | ประจำเดือน กุมภาพันธ พ.ศ. 2565                                   |                                                                                                 |                                                           |                                              |         |             |               |  |  |
| ชื่อ-นามสกุล นายธนสิทธ์                 |                                                                  |                                                                                                 | เสิทธิ์ ภู่ขาว                                            |                                              |         |             |               |  |  |
| หน่วยงาน สำนักงานสาธารณสุขจังหวัดลพบุรี |                                                                  |                                                                                                 |                                                           |                                              |         |             |               |  |  |
|                                         | สำนักงานปลัดกระทรวงสาธารณสุข                                     |                                                                                                 |                                                           | าธารณสุข                                     |         |             |               |  |  |
|                                         | อำเภอ/จังหวัด ลพบุรี                                             |                                                                                                 |                                                           |                                              |         |             |               |  |  |
| ไอนเงินเขา                              |                                                                  | ธนาคา                                                                                           | รกรุงไทย จากด(มห                                          | เาชน)                                        |         |             |               |  |  |
|                                         | เลขทบญช                                                          |                                                                                                 |                                                           |                                              |         |             |               |  |  |
|                                         | ลำดับ รายการ                                                     |                                                                                                 |                                                           |                                              | จำน     | วนเงิน(บาท) |               |  |  |
|                                         |                                                                  |                                                                                                 | รายรับ                                                    |                                              |         |             |               |  |  |
|                                         |                                                                  | 1.                                                                                              | <ol> <li>เงินเดือน</li> <li>เงินเดือน (สวยมือ)</li> </ol> |                                              |         |             |               |  |  |
|                                         |                                                                  | 2.                                                                                              | เงนเตอ<br>เงิน ปร                                         | แต่อน (ตกเบก)<br>เ ปจต. / วิชาชีพ / วิทยธานะ |         |             |               |  |  |
|                                         |                                                                  | <ol> <li>เงน บงต. / วยายต / วยอฐานะ</li> <li>เงิน ปงต. / วิชาชีพ / วิทยฐานะ (ตกเบิก)</li> </ol> |                                                           |                                              |         |             |               |  |  |
|                                         | 5. ต.ข.พ. ปจต. / ต.ข.8-8ว. / ต.ต.ข.1-7                           |                                                                                                 |                                                           |                                              |         |             |               |  |  |
|                                         | <ol> <li>ต.ข.ท. ปจต. / ต.ข.8-8ว. / ต.ต.ข.1-7 (ตกเบิก)</li> </ol> |                                                                                                 |                                                           |                                              |         |             |               |  |  |
|                                         | 7. เงินชวยเหลือบุตร                                              |                                                                                                 |                                                           |                                              |         |             |               |  |  |
| 1                                       | I 8. I WU W.A.S. / W.O.N.                                        |                                                                                                 |                                                           |                                              |         |             |               |  |  |

๖. การพิมพ์ใบรับรองการหักภาษี ณ ที่จ่าย หน้าต่างใช้งานจะอยู่ใต้ตารางเงินเดือน วิธีใช้งานให้ระบุปีภาษี เป็นปี พ.ศ. แล้วกดปุ่ม "พิมพ์"

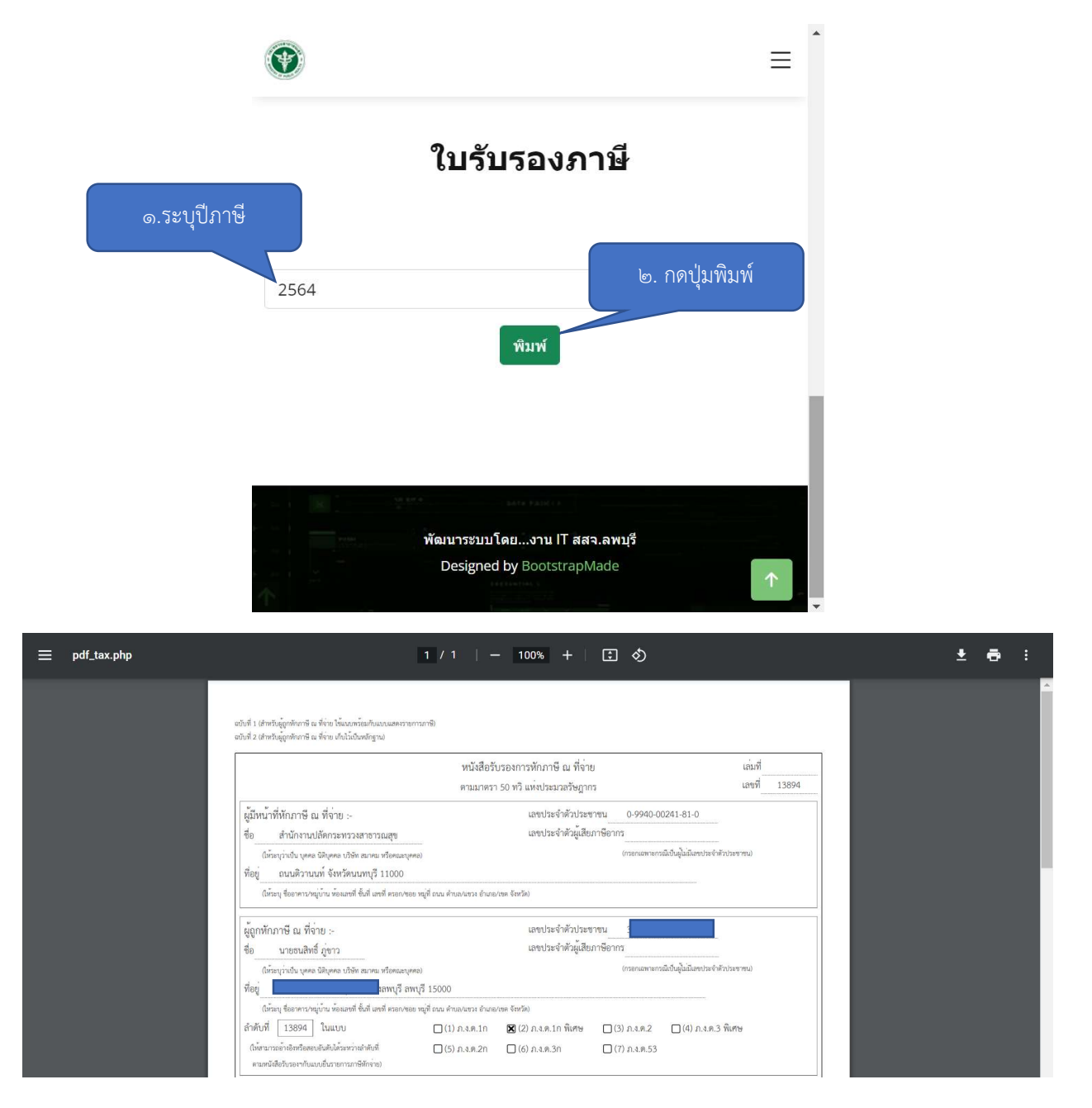